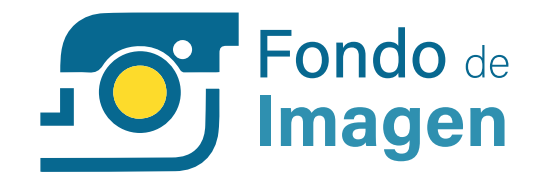

#### MANUAL DE USUARIO

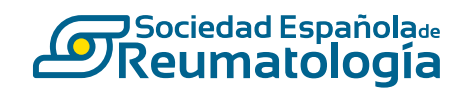

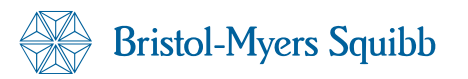

# Contenido

| Acceso                | 03 |
|-----------------------|----|
| Búsqueda simple       | 04 |
| Búsqueda avanzada     | 05 |
| Mi fondo              | 06 |
| 🕂 Crear listas        |    |
| 🕂 Exportar Powerpoint |    |
| Subir contenido       | 07 |
| Editar imagen         | 09 |

#### Acceso

El acceso a la plataforma Fondo de Imagen se realiza introduciendo sus credenciales de la SER.

|                             | Galería  | Índice                              | Casos clínicos           | Mi fondo | ¿Cómo usar fondo de imágen? |
|-----------------------------|----------|-------------------------------------|--------------------------|----------|-----------------------------|
|                             |          |                                     |                          |          |                             |
|                             |          |                                     |                          | -        |                             |
|                             | I        | Bienvenido al fondo de              | e imagen                 |          |                             |
|                             |          | Por ravor, incroduce tu usuario y c | unuasena                 |          |                             |
|                             |          |                                     |                          |          |                             |
|                             |          |                                     |                          |          |                             |
|                             |          |                                     |                          |          |                             |
|                             |          | Código de activación                |                          |          |                             |
|                             | اع       | -las olvidado tu contraseña?        | No tengo código de activ | ación    |                             |
|                             |          |                                     |                          |          |                             |
|                             |          |                                     |                          |          |                             |
|                             |          |                                     |                          |          |                             |
|                             |          |                                     |                          |          |                             |
| Privacidad · Cookies · Avis | so Legal | Sociedad Española a<br>Reumatología | 🛞 Bristol-Myers Squibb   | Dev      | eloped by Tamoe Innovation  |

## Búsqueda simple

Una vez dentro de la plataforma puede localizar el apartado de búsqueda en la parte superior izquierda. Escriba lo que desee buscar en el campo de texto libre y saldrán todas las imágenes relacionadas.

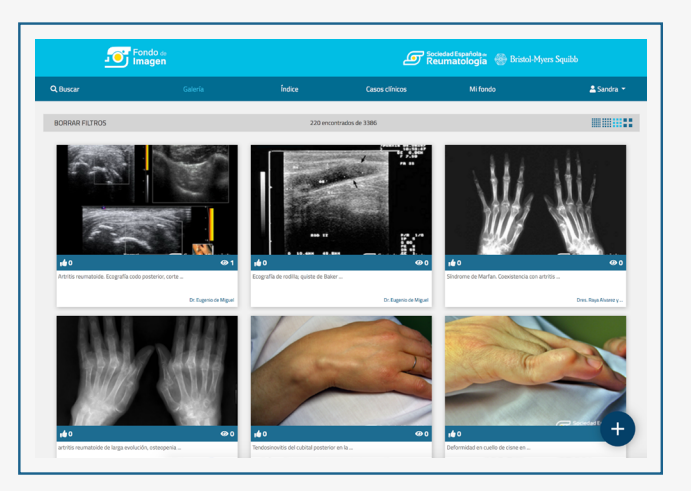

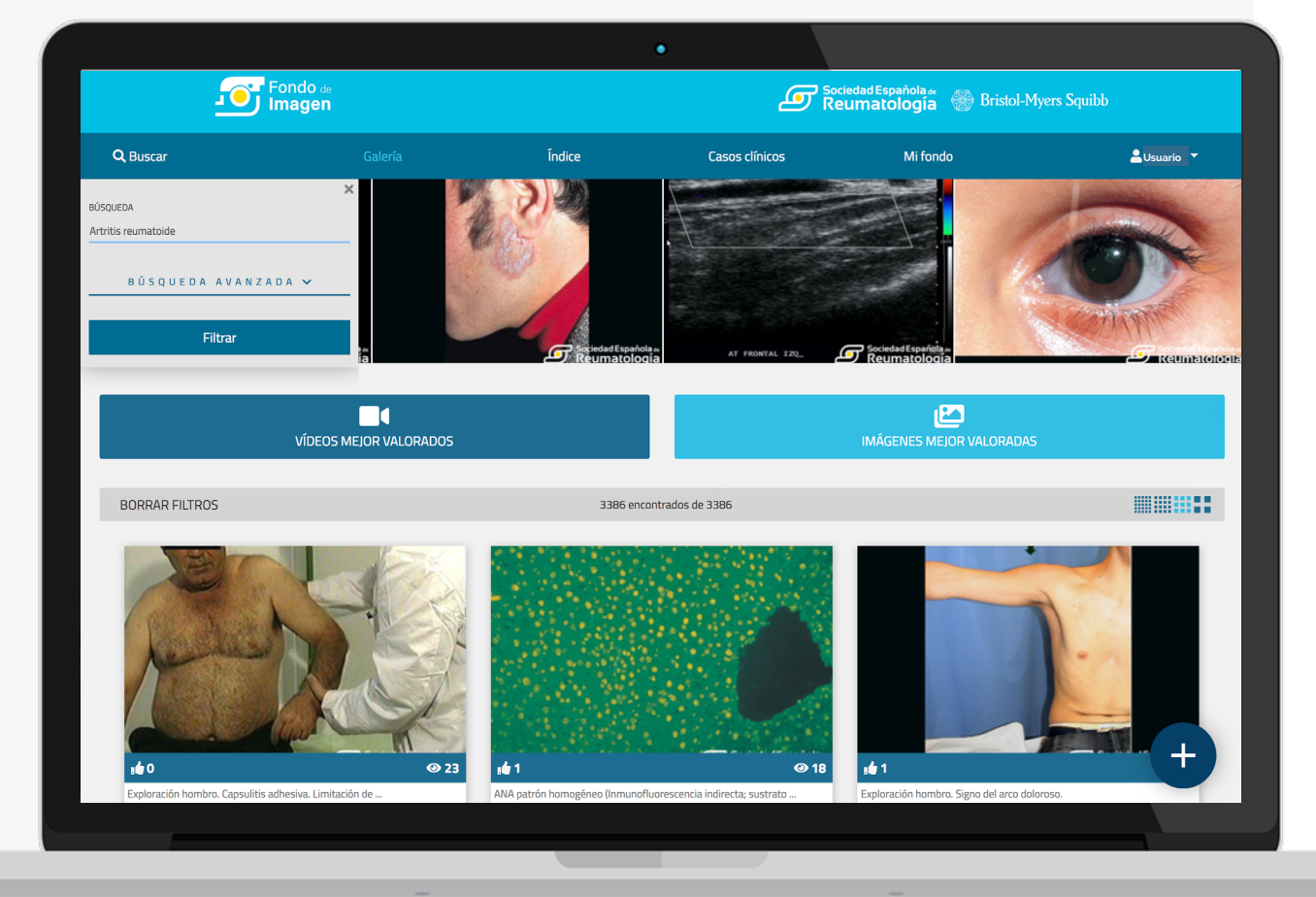

# Búsqueda avanzada

La búsqueda puede ser más concreta desplegando la opción "búsqueda avanzada". Haciendo click en cada caja de las categorías automáticamente se despliega una lista para que el usuario pueda seleccionar una específica. Por ejemplo, haciendo click sobre "zona anatómica", se desplegará una lista con las partes del cuerpo como puede ver en la imagen. Finalmente solo tiene que pulsar el botón "filtrar".

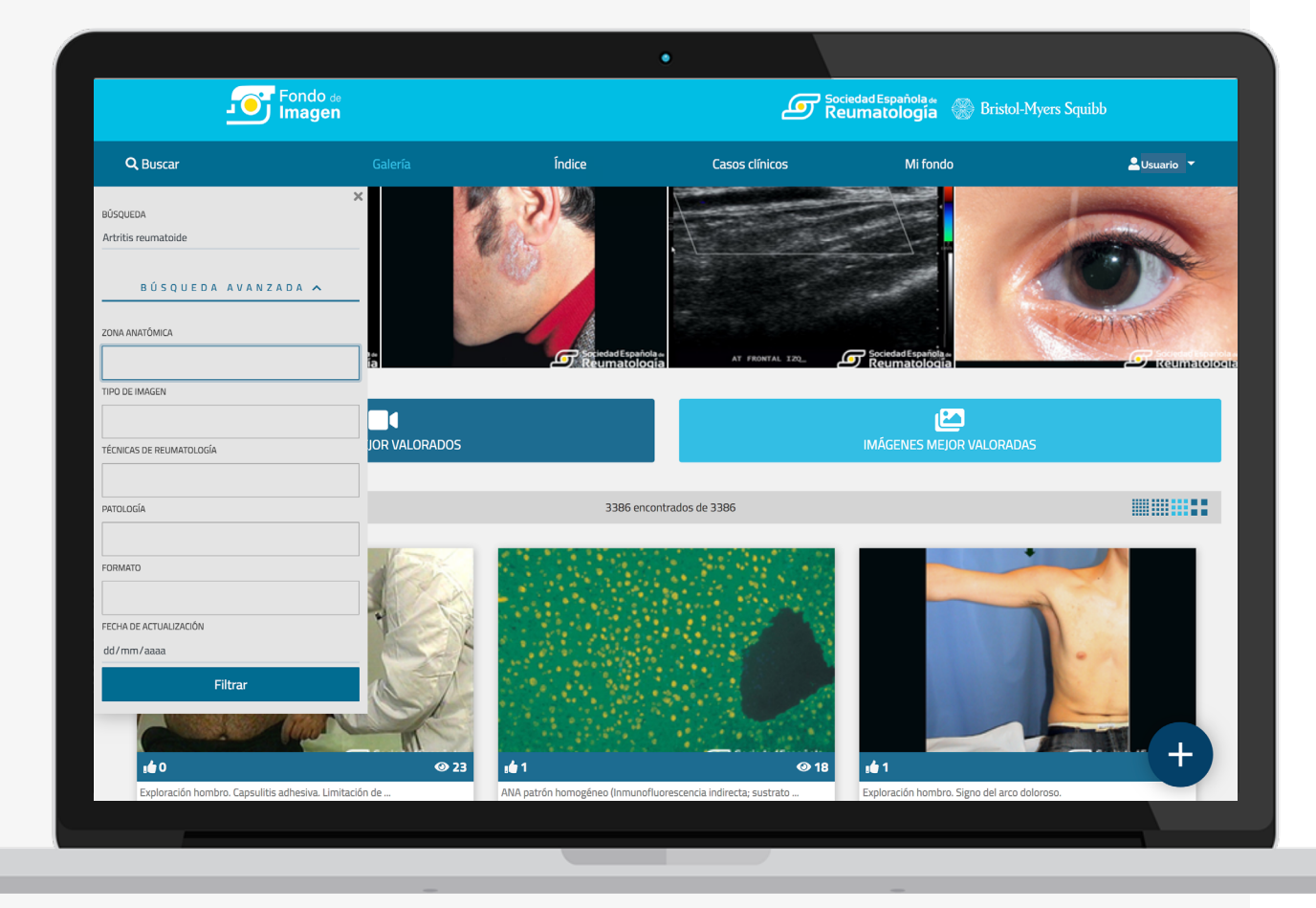

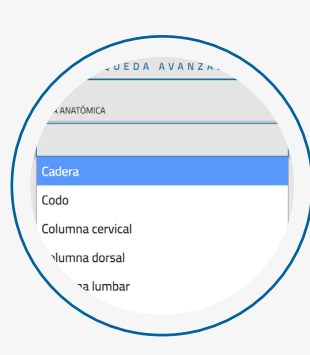

## Mi fondo

+

Cada usuario dispone de un panel personal donde podrá acceder a su contenido, crear listas, exportar presentaciones a Powerpoint... En la parte izquierda el contenido que ve el usuario serán las imágenes y vídeos subidos por él y sus **"favoritos"**.

Puede crear listas en la parte derecha y ver las que ya ha creado. Para añadir una nueva presentación haga clic en "nueva" bajo el título. Dé un nombre a la nueva presentación y presione el botón "crear".

Para exportar en Powerpoint, una vez creada la presentación verá el menú de la imagen de la derecha. Puede generar un archivo Powerpoint y exportarlo haciendo clic en **"generar PPT de esta lista"**.

| imagen                     |        | <b>@</b> k     | eciedad Española 🦇 🛞 Bristol-Mye<br>ecumatología | rs Squibb  |
|----------------------------|--------|----------------|--------------------------------------------------|------------|
| Galería                    | Índice | Casos clínicos | Mi fondo                                         | Lusuario 👻 |
| Elementos                  |        |                | Presentaciones                                   |            |
| _ i∦ Faoritos ₩ Ms activos |        |                | ◆Nuwa                                            |            |

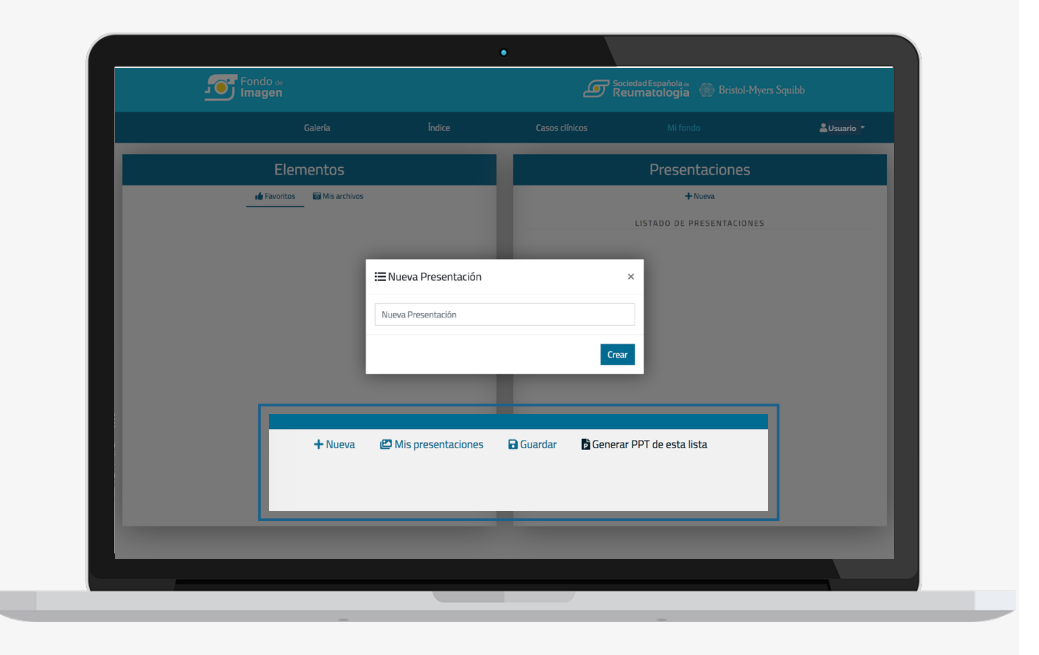

## Subir contenido

Los usuarios pueden subir imágenes y vídeos que posteriormente publicará el Administrador. Se ruega subir el contenido con una calidad adecuada. Hay dos formas de subir contenido, o bien desde el botón de usuario en el menú de navegación o haciendo clic en el icono + de la parte derecha inferior de la plataforma, que está visible en todo momento.

| + |
|---|
|---|

|   | Galería               | Îndice                                                   | Casos clínicos                           | Mi fondo                    | <b>≗</b> Usuario ▼ |
|---|-----------------------|----------------------------------------------------------|------------------------------------------|-----------------------------|--------------------|
| e | Nueva Imagen          |                                                          |                                          |                             |                    |
|   | Imagen Vídeo          |                                                          |                                          |                             |                    |
|   |                       |                                                          | Título                                   | Autor                       |                    |
|   |                       |                                                          | Coautor                                  | Hospital                    |                    |
|   | ,e                    | 5                                                        | Formatos                                 | Selecciona un caso clínic 🕏 |                    |
|   | ~                     | ā                                                        |                                          | Tipos                       |                    |
|   |                       |                                                          | Patologias                               | Zonas anatomicas            |                    |
|   |                       |                                                          |                                          |                             |                    |
|   | Descripción           |                                                          |                                          | _                           |                    |
|   |                       |                                                          |                                          |                             |                    |
|   |                       |                                                          |                                          |                             |                    |
|   | He leido el documento | y cuento con el consentimi<br>y las imagenes no contiene | ento del sujeto.<br>In datos personales. |                             |                    |
|   |                       |                                                          | Guardar                                  |                             |                    |
|   |                       | _                                                        |                                          | _                           |                    |

| Suba una imagen o vídeo desde su dispositivo y re-   |
|------------------------------------------------------|
| llene los campos (título, nombre del autor, nombre   |
| del coautor si lo hubiera etc). Seleccione las cate- |
| gorías, un caso clínico dónde se alojará la imagen/  |
| vídeo y añada una descripción. Finalmente acepte     |
| las condiciones y guarde.                            |

| Galería                            | Índice                            | Casos clínicos             | Mi fondo           | 💄 Usuario |
|------------------------------------|-----------------------------------|----------------------------|--------------------|-----------|
| Nuevo video                        |                                   |                            |                    |           |
| Imagen Vídeo                       |                                   |                            |                    |           |
| Titulo                             |                                   | Autor                      |                    |           |
| Coautor                            |                                   | Hospital                   |                    |           |
| Formatos                           |                                   | Selecciona un caso clínico | \$                 |           |
| Tecnicas reuma                     |                                   | Tipos                      |                    |           |
| Patologias                         |                                   | Zonas anatomicas           |                    |           |
|                                    |                                   |                            | 🕹 Elige un archivo |           |
| Descripción<br>He leido el documen | nto y cuento con el consentimient | io del sujeto.             |                    |           |
|                                    | no y el video no contiene dacos p | Condex.                    |                    |           |
|                                    |                                   | Guardar                    |                    |           |

## Subir contenido

Desde el menú de usuario puede añadir un caso clínico. Rellene los campos y pulse el botón **"guardar**".

| Galería              | Índice                | Casos clínicos | Mi fondo  | Lusuario                      |
|----------------------|-----------------------|----------------|-----------|-------------------------------|
|                      |                       |                |           | Agregar imagen/vídeo          |
| I 🛱 Nuevo caso o     | línico                |                | ×         | Agregar caso<br>Mi fondo      |
|                      |                       |                | _         | Salir                         |
| Título               |                       |                |           | € ¿Cómo usar fondo de imágen? |
| Descripción          |                       |                |           |                               |
|                      |                       |                |           |                               |
|                      |                       |                |           |                               |
|                      |                       |                |           |                               |
| Autor                |                       |                | _         |                               |
| Coautor              |                       |                |           |                               |
| Hospital             |                       |                | _         |                               |
| Asociar mis imágenes | s a este caso clínico |                | _         |                               |
|                      |                       |                |           |                               |
|                      |                       |                | d Guardar |                               |
|                      |                       |                |           |                               |
| Asociar mis imágenes | s a este caso clínico |                | 🖬 Guardar |                               |

### Editar contenido

Están disponibles una serie de herramientas para editar las imágenes. Es posible poner las imágenes en blanco y negro, recortarlas, rotarlas, ampliar... una vez editada guarde los cambios.

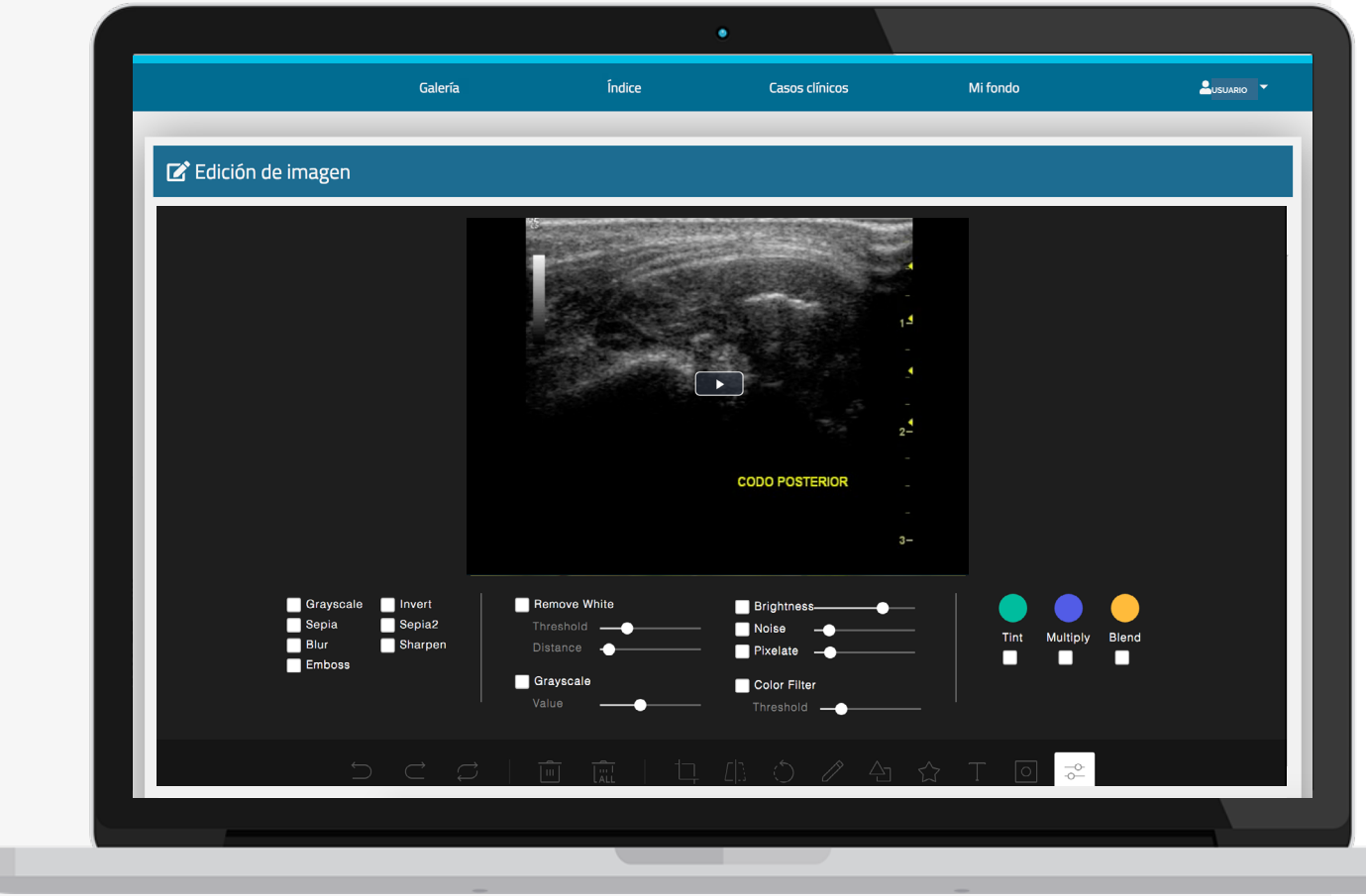

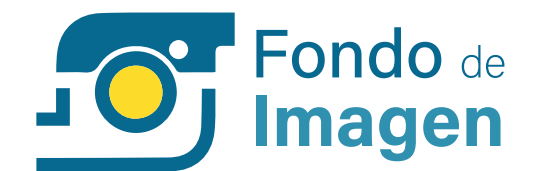

## MANUAL DE ADMINISTRADOR

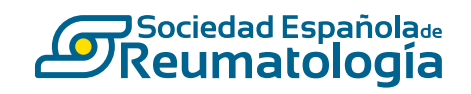

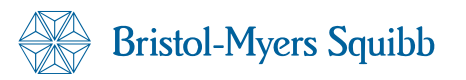

## Contenido

| Gestión                         | 12 |
|---------------------------------|----|
| Edición de contenido            | 13 |
| + Retoque de imágenes           |    |
| + Recategorización de contenido |    |

### Gestión

Un administrador puede publicar y despublicar contenido. En cada imagen dispone de un serie de opciones que le permite realizar diversas acciones. Al lado del título de cada archivo, bajo la imagen, un icono verde señala el estado de dicha imagen (publicado o no publicado), y en la parte superior dispone de tres puntos que al clicar sobre ellos despliega dos opciones: despublicar y editar.

Dentro de cada imagen/vídeo los administradores pueden añadir un comentario para comunicarse con otros administradores. Es una comunicación privada entre administradores por lo que solo es visible entre ellos.

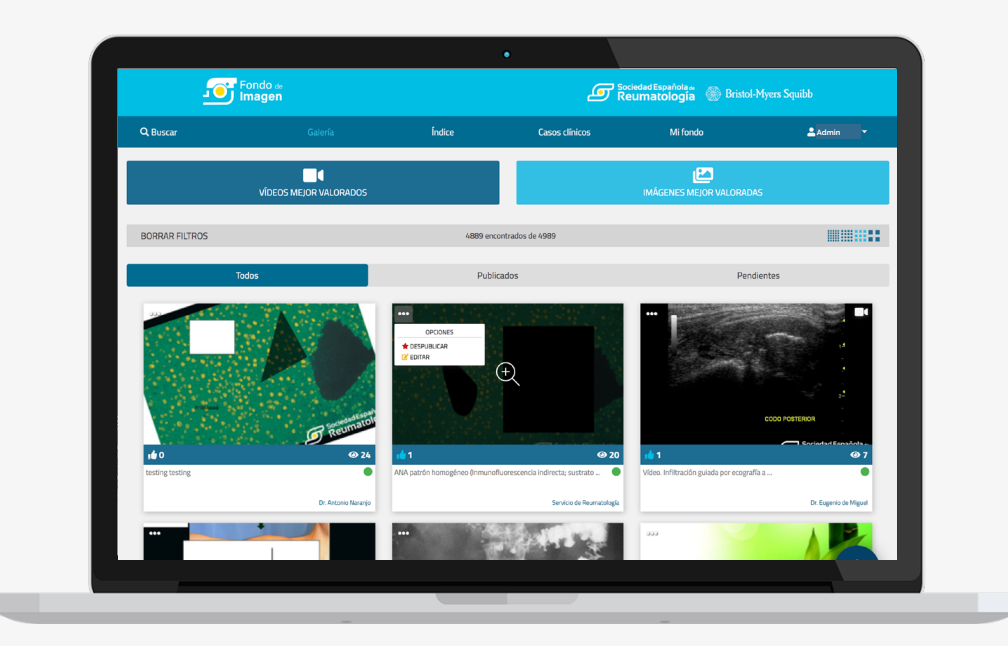

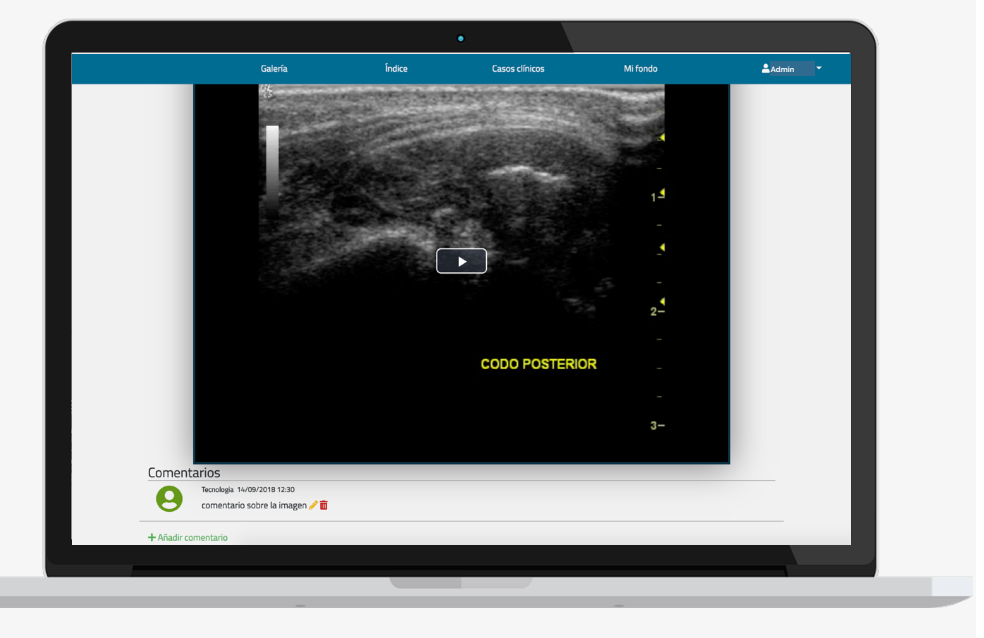

# Edición de contenido

+

Los administradores pueden editar cualquier contenido. Haciendo clic sobre el icono de los tres puntos situado en la parte superior de cada imagen, se desplegarán varias opciones, una de ellas **"editar**". Una vez dentro verán el panel de la imagen de la derecha y podrán retocarla utilizando las herramientas disponibles.

Tras editar la imagen, haciendo scroll aparecen diversos campos para rellenar y/o editar. En esta parte puede recategorizar la imagen/vídeo, cambiar el título, etc. Una vez realizados los cambios, solo hay que presionar el botón "editar".

|                                    | Galería                               | Îndice                                                     | Casos clínicos | Mi fondo            | Admin ! * |
|------------------------------------|---------------------------------------|------------------------------------------------------------|----------------|---------------------|-----------|
| 🕼 Edición de imagen                |                                       |                                                            |                |                     |           |
|                                    |                                       |                                                            | CODO POSTERIOR |                     |           |
| Graysca<br>Sepia<br>Blur<br>Emboss | ile Invert F<br>Sepia2 T<br>Sharpen C | Remove White<br>Treshold<br>Distance<br>Grayscale<br>Ralue | Brightness     | Tint Multiply Blend |           |
|                                    | ש כ ש                                 |                                                            |                | ☆ T @ ≈             |           |

| Galería                                                             | Índice                            | Casos clínicos             | Mi fondo                      | 💄 Admin 🔻 |
|---------------------------------------------------------------------|-----------------------------------|----------------------------|-------------------------------|-----------|
| Titulo                                                              |                                   | Dr. Eugenio de Miguel      |                               |           |
| Coautor                                                             |                                   | Hospital La Paz. Madrid    |                               |           |
| ×Video                                                              |                                   | Selecciona un caso clínico | ÷                             |           |
| Tecnicas reuma                                                      |                                   |                            |                               |           |
| Tipos                                                               |                                   |                            |                               |           |
| × Artritis reumatoide (AR)                                          |                                   |                            |                               |           |
| ×Codo                                                               |                                   |                            |                               |           |
| Video. Infiltración guiada por ecografí<br>nivel de codo posterior. | a a                               |                            |                               |           |
|                                                                     | &                                 |                            | Editar                        | I         |
| Privacidad · Cookies · Aviso Legal                                  | Sociedad Española<br>Reumatología | a 🛞 Bristol-Myers Squibb   | Developed by Tampe Innovation |           |
|                                                                     |                                   |                            |                               |           |

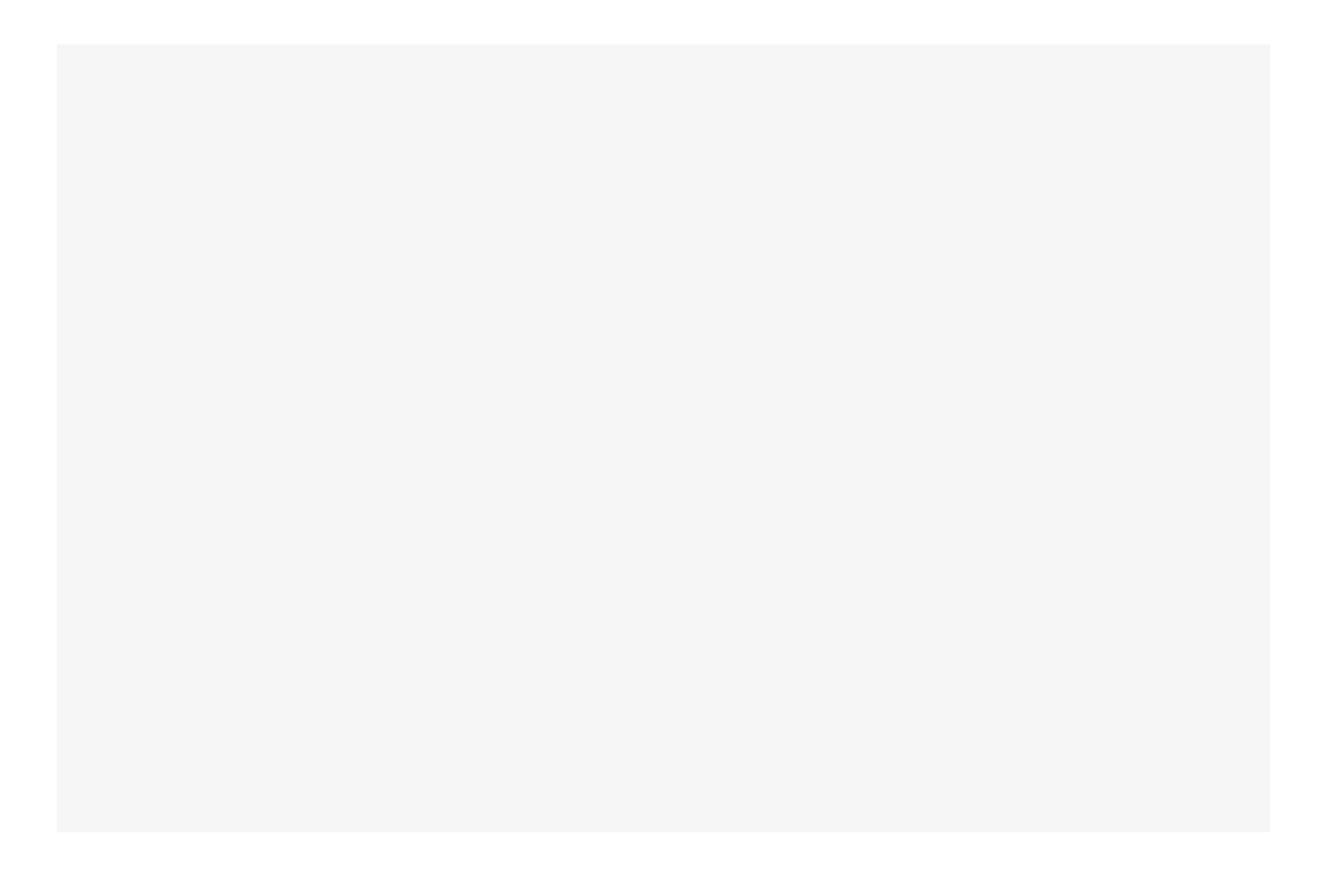